# Integration of the Flir A35sc Camera using MATLAB on 64Bit Windows

## 1. Softwaresetup

### **Optional**:

To avoid problems with older versions of Pleora drivers, run the Pure Clean Tool from Flir Software Download section:

http://80.77.70.144/SwDownload/Assets/Thermovision/Pleora%20PureClean%201.0.0.1142.zip

Install the Pleora eBus SDK 2.2.3.2436

http://80.77.70.144/SwDownload/Assets/ThermoVision/pleora\_ebus\_sdk\_2.2.3.2436.exe

To avoid Problems in data communication and stream, go to your network device in the HWmanager, right click, properties, register card advanced, setting "Jumbo Frames" to maximum value.

#### **MATLAB Setup:**

In this case, MATLAB 2014b with Image Acquisition Toolbox is used.

Go to Add-Ons 
Add-Ons 
Add-Ons 
Add-Ons 
Add-Ons 
Add-Ons 
Add-Ons 
Add-Ons 
Add-Ons 
Add-Ons 
Add-Ons 
Add-Ons 
Add-Ons 
Add-Ons 
Add-Ons 
Add-Ons 
Add-Ons 
Add-Ons 
Add-Ons 
Add-Ons 
Add-Ons 
Add-Ons 
Add-Ons 
Add-Ons 
Add-Ons 
Add-Ons 
Add-Ons 
Add-Ons 
Add-Ons 
Add-Ons 
Add-Ons 
Add-Ons 
Add-Ons 
Add-Ons 
Add-Ons 
Add-Ons 
Add-Ons 
Add-Ons 
Add-Ons 
Add-Ons 
Add-Ons 
Add-Ons 
Add-Ons 
Add-Ons 
Add-Ons 
Add-Ons 
Add-Ons 
Add-Ons 
Add-Ons 
Add-Ons 
Add-Ons 
Add-Ons 
Add-Ons 
Add-Ons 
Add-Ons 
Add-Ons 
Add-Ons 
Add-Ons 
Add-Ons 
Add-Ons 
Add-Ons 
Add-Ons 
Add-Ons 
Add-Ons 
Add-Ons 
Add-Ons 
Add-Ons 
Add-Ons 
Add-Ons 
Add-Ons 
Add-Ons 
Add-Ons 
Add-Ons 
Add-Ons 
Add-Ons 
Add-Ons 
Add-Ons 
Add-Ons 
Add-Ons 
Add-Ons 
Add-Ons 
Add-Ons 
Add-Ons 
Add-Ons 
Add-Ons 
Add-Ons 
Add-Ons 
Add-Ons 
Add-Ons 
Add-Ons 
Add-Ons 
Add-Ons 
Add-Ons 
Add-Ons 
Add-Ons 
Add-Ons 
Add-Ons 
Add-Ons 
Add-Ons 
Add-Ons 
Add-Ons 
Add-Ons 
Add-Ons 
Add-Ons 
Add-Ons 
Add-Ons 
Add-Ons 
Add-Ons 
Add-Ons 
Add-Ons 
Add-Ons 
Add-Ons 
Add-Ons 
Add-Ons 
Add-Ons 
Add-Ons 
Add-Ons 
Add-Ons 
Add-Ons 
Add-Ons 
Add-Ons 
Add-Ons 
Add-Ons 
Add-Ons 
Add-Ons 
Add-Ons 
Add-Ons 
Add-Ons 
Add-Ons 
Add-Ons 
Add-Ons 
Add-Ons 
Add-Ons 
Add-Ons 
Add-Ons 
Add-Ons 
Add-Ons 
Add-Ons 
Add-Ons 
Add-Ons 
Add-Ons 
Add-Ons 
Add-Ons 
Add-Ons 
Add-Ons 
Add-Ons 
Add-Ons 
Add-Ons 
Add-Ons 
Add-Ons 
Add-Ons 
Add-Ons 
Add-Ons 
Add-Ons 
Add-Ons 
Add-Ons 
Add-Ons 
Add-Ons 
Add-Ons 
Add-Ons 
Add-Ons 
Add-Ons 
Add-Ons 
Add-Ons 
Add-Ons 
Add-Ons 
Add-Ons 
Add-Ons 
Add-Ons 
Add-Ons 
Add-Ons 
Add-Ons 
Add-Ons 
Add-Ons 
Add-Ons 
Add-Ons 
Add-Ons 
Add-Ons 
Add-Ons 
Add-Ons 
Add-Ons 
Add-Ons 
Add-Ons 
Add-Ons 
Add-Ons 
Add-Ons 
Add-Ons 
Add-Ons 
Add-Ons 
Add-Ons 
Add-Ons 
Add-Ons 
Add-Ons 
Add-Ons 
Add-Ons 
Add-Ons 
Add-Ons 
Add-Ons 
Add-Ons 
Add-Ons 
Add-Ons 
Add-Ons 
Add-Ons 
Add-Ons 
Add-Ons 
Add-Ons 
Add-Ons 
Add-Ons 
Add-Ons 
Add-Ons 
Add-Ons 
Add-Ons 
Add-Ons 
Add-Ons 
Add-Ons 
Add-Ons 
Add-Ons 
Add-Ons 
Add-Ons 
Add-Ons 
Add-Ons 
Add-Ons 
Add-Ons 
Add-Ons 
Add-Ons 
Add-Ons 
Add-On

imaqhwinfo shows the available adaptors. There should be an Adaptor called ,gige'.

© 2015, Stefan Hüllinghorst.

NOTE: This document is created by a customer. FLIR System, Inc. is therefore not responsible for the correctness, security and legality of the contents provided. Pub. no. T559941, rev. A.

## 2. Image Acquisition in MATLAB

Further information are found in the Image Acquisition Documentation:

http://de.mathworks.com/help/imag/acquire-images-from-gige-vision-cameras.html?refresh=true

As shown in the documentation, **DONT** use a *gigecam* object.

- You can't access the 16-Bit Data as the *preview* function maps to 8-Bit.
- You can use the *snapshot* function in a loop witch won't provide Frames in a constant framerate the framerate depends on MATLAB performance on windows

To access the full Bit depth data, use a *videoinput* object:

v = videoinput('gige', 1);

The image acquisition toolbox uses some GenICam standard functions/registers/values internally. They are integrated into the functions provided for the *videoinput* object.

For the function overview, see the functions of the following link:

http://de.mathworks.com/help/imaq/acquisition-using-any-hardware.html

To acquire a certain amount of frames from a GigE/GenICam Device, usually you would set up the "AcquisitionMode" to "MultiFrame", define an "AcquisitionFrameNumber" and use the "AcquisitionStart" to trigger the stream/block of frames.

In Acquisition Toolbox, you use the registers you find by having a look at the camera registers

s = v.Source

witch differ from registers available in the device XML.

For example, I mapped the Digital Input GPI to behave as a hardware trigger with

```
set(s,'PLC_Q14_Variable0','PLC_I0');
set(s,'GrbCh0TrigCfgPLCTriggerable','true');
```

See as well the Documentation for Understanding the Setup of the logic controllers:

http://www.gevicam.com/images/iPORT.Reference.Programmable Logic Controller.pdf

Furthermore, you can define your trigger using three different Types, *'immediate'* for starting the acquisition directly when starting (*start*(obj))the videostream, *'manual'* for starting the acquisition with the *trigger*(obj) function any time after the stream started, and *'hardware'* for using signals at the device inputs.

© 2015. Stefan Hüllinghorst.

In my example:

triggerconfig(v, 'Hardware');

To use the "AcquisitionFrameNumber" function, IAT provides the following attributes:

```
samplenr=100;
v.FramesPerTrigger = samplenr;
v.TriggerRepeat = 0;
```

Acquisition now needs a *start*(obj), *trigger*(obj) (for *triggerconfig 'manual'*) and *stop*(obj).

Data acquisition (fetch data from memory to workspace) works with *getdata* function, if you want to save the frames on disk, follow the description (<u>http://de.mathworks.com/help/imaq/logging-image-data-to-disk.html</u>)

The *peekdata* function fetches some data from memory without deleting it from memory.

The following code shows one frame every 0.1 seconds and saves the frame-block to 'frames' and the SW timestamps to 'ts'. The HW-Timestamps are accessible in metadata.

```
%% Acquire images
% start videoinput and wait for acquisition to complete
start(v);
%% If triggerconfig(v, 'manual'):
% pause(20);
% trigger(v);
%% Visualization
figure(1)
i=0;
while (i<samplenr)</pre>
% Visualisierung: peekdata holt die Daten aus dem memory, ohne sie dort zu
% löschen, hier 1 Bild
imagesc(peekdata(v,1));
caxis([49000 52000]);
pause(0.1);
% Steigt bis zur angegebenen Bildanzahl
i=v.FramesAcquired;
end
% waitDuration = 10;
% wait(v, waitDuration);getdata function
% get frames and relative timestamps
[frames, ts, metadata] = getdata(v, v.FramesPerTrigger);
```

In this case of hardware triggering, you don't need the *stop*(obj) function as the *FramesPerTrigger* attribute stops the object after all frames are acquired.

© 2015, Stefan Hüllinghorst.

NOTE: This document is created by a customer. FLIR System, Inc. is therefore not responsible for the correctness, security and legality of the contents provided. Pub. no. T559941, rev. A.